**Set Tip**ping

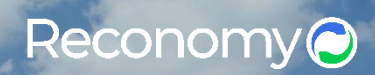

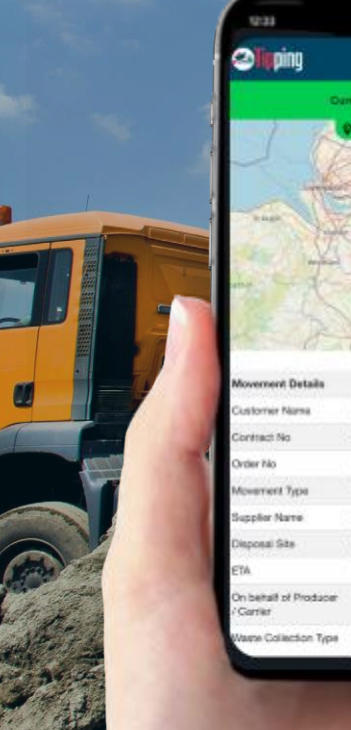

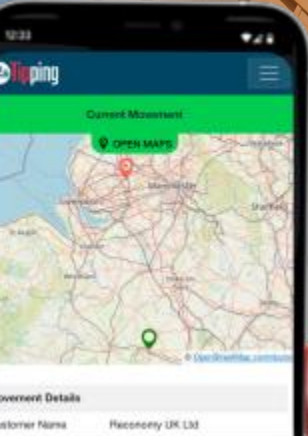

| onwr Nama                 | Haconomy UK Ltd                 |  |
|---------------------------|---------------------------------|--|
| nact No                   | 346101                          |  |
| r No                      | 14000669                        |  |
| ement Type                | Tip Only                        |  |
| Sor Name                  | Reconomy (UK) Ltd               |  |
| osal Site                 | Virtual Transfer Station Site 1 |  |
|                           | 14:30                           |  |
| ehalf of Producer<br>Tier | Tipping Test Driver             |  |
| e Collection Type         | Wood Waste (Construction) (17   |  |

# Tipping by Reconomy: Utilities Usermanual

## **Tipping by Reconomy** V3.3.5 Update

### What's New?

### Hazardous Waste

#### Hazardous Waste Type Selection

You can now choose a **hazardous waste type** when adding collections from production points. Just make sure the customer has been set up with a hazardous waste type first to unlock this option.

#### New Fields: Waste Collection Form

These are only required when hazardous waste is selected.

- Permit Number records the official permit issued by the local council.
- **Quantity** logs how much waste is collected (default is 1).

#### **Consignment Note for Hazardous Waste**

A new **Hazardous Waste Consignment Note ticket** is now auto-generated when hazardous waste is involved — keeping you compliant and traceable. For everything else, it's business as usual with the standard Waste Transfer Note (WTN).

### Recovery/Disposal Code

A new required field on the **Confirmation** page captures how the waste will be treated — simply enter **R** for Recovery or **D** for Disposal.

### Internet Connection Check

The app now monitors your internet connection to ensure smooth operation. If the connection is lost, a pop-up will notify you and display a loading message while attempting to reconnect. Reconomy's contact details are provided for support.

If reconnection is successful, you'll return to your previous screen. If not, you can choose to wait or exit the app. When reopening offline, you'll be prompted to try again, and if still disconnected, an error message will appear.

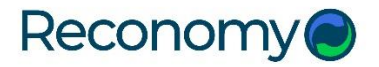

## Reconomy Tipping app user manual

### Contents

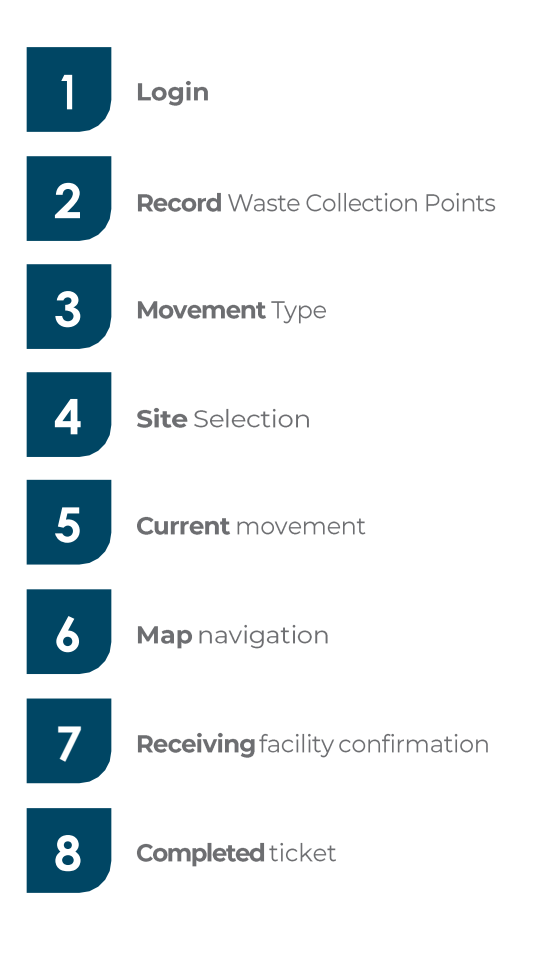

**Note:** Notall the information will be visible / relevant to the user. This will depend on the customer type and their preferences.

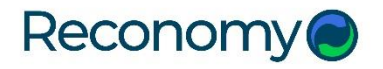

## Login

1

Visit Google Play or the Apple Store to download the App. Once the Tipping App has been installed on your Smartphone, you will be prompted to enter your user details. You will need your username, vehicle registration and password to access the App. On the first time you login you will need to accept the T&Cs to proceed.

| User Name:    | <b>C</b> Username                   |
|---------------|-------------------------------------|
| Password:     | Fassword                            |
| Vehicle reg.: | K Vehicle Reg                       |
| Login         | When ready, press ' <b>Login'</b> . |
|               |                                     |
|               |                                     |
|               |                                     |
|               |                                     |
| 3.3.5         |                                     |

#### Multifactor Authentication (MFA)

If MFA is enabled, users sign in with their username, password, and vehicle registration number as usual. After this, they must complete a second step to verify their identity: a unique numeric code is sent to their registered email address, which they then enter to complete the sign-in process.

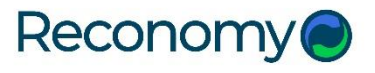

### **Record Waste Collection Points**

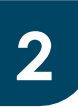

Once logged in, this is the first screen you will see. Use this screen to create a new job on the App, set the parameters for the job and optimise your journey route by including details of your follow-on destination.

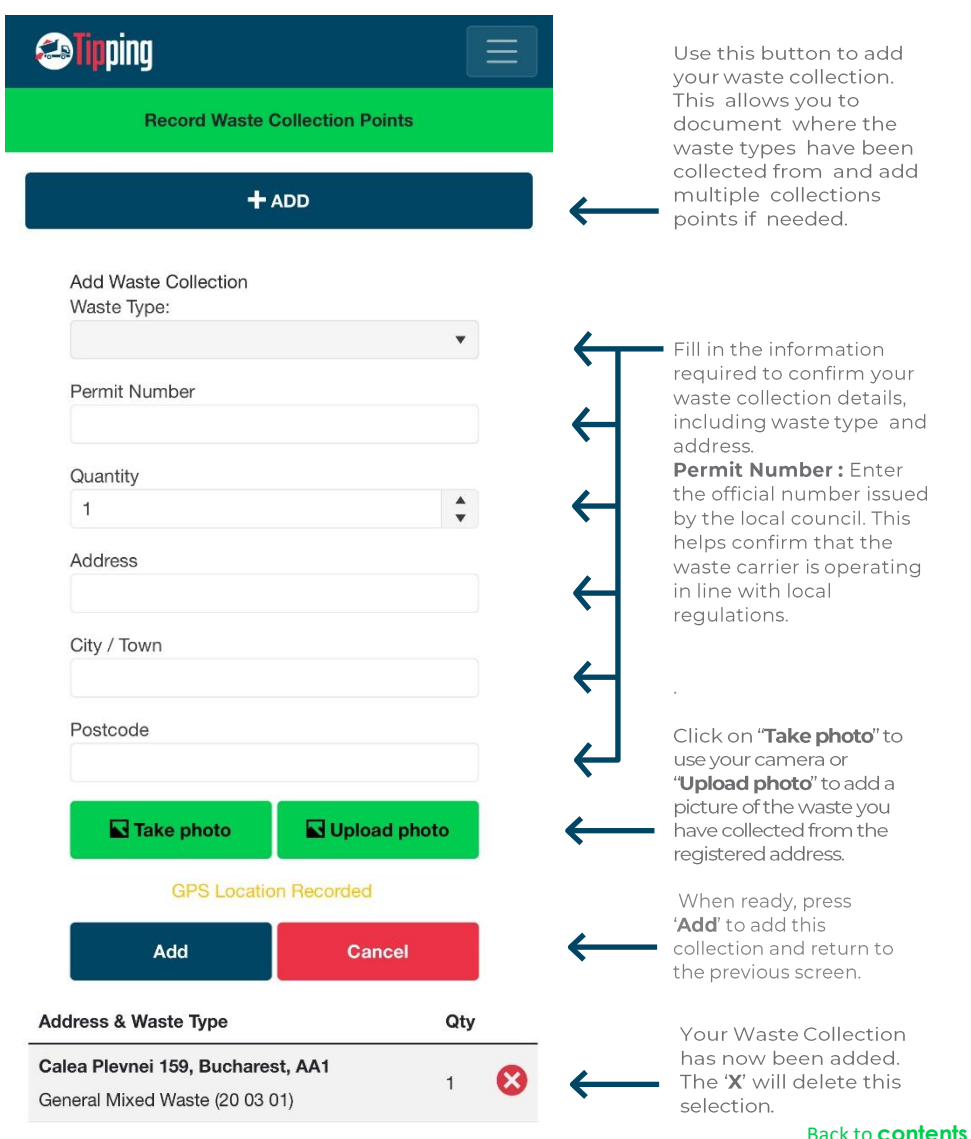

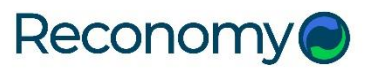

### **Movement Type**

3

Depending on whether you have selected Tip Only, Tip & Collect, or Collect Only, different drop-down menus will appear. Select what type of product you are carrying for tipping, need to collect, or both. Options may change depending on set-up.

| Tipping                                               |                                     |         |                                                                                                    |
|-------------------------------------------------------|-------------------------------------|---------|----------------------------------------------------------------------------------------------------|
| К ВАСК                                                | Movement type                       |         |                                                                                                    |
| want to<br>Tip                                        | Tip & Collect                       | Collect | Select whether your<br>new job is to <b>Tip Only</b> ,<br><b>Tip &amp; Collect</b> or <b>Collect</b><br><b>Only</b> . |
| Tipping:                                              |                                     | •       | Select what waste<br>type you are<br>carrying for tipping.                                                            |
| Next Job Postcode                                     | 3                                   |         | Enter the postcode of<br>your next destination to<br>optimise the route.                                              |
|                                                       | Continue                            |         | When ready, press<br>Continue.                                                                                        |
| Tipping                                               |                                     |         |                                                                                                    |
| <b>K</b> BACK                                         | Movement type                       |         |                                                                                                    |
| l want to<br>Tip                                      | Tip & Collect                       | Collect | -                                                                                                    |
| Tipping:                                              |                                     |         |                                                                                                    |
| Inert Utility Spo<br>General Builde<br>Recyclable Ine | bil<br>rs Waste<br>rt Utility Spoil | •       | Choose the<br>appropriate product<br>from the drop- down<br>menu                                                      |
| Clay Base                                             | Continue                            |         | When ready, press <b>Continue</b> .                                                                                   |
|                                                       |                                     |         | Back to <b>content</b>                                                                                                |

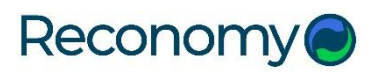

### **Movement Type**

### Hazardous Waste Checkbox

The visibility and behaviour of the Hazardous Waste checkbox on this screen depends on the waste type recorded in the previous step.

#### Only General / Non-Hazardous Waste Recorded

• The Hazardous Waste checkbox is not shown (as pictured on the previous page).

#### **Only Hazardous Waste Recorded**

- The checkbox is visible, checked by default, and disabled (not editable).
- Applies when selecting Tip (only) or Tip & Collect.

| Tip           | Tip & Collect | Collect |
|---------------|---------------|---------|
| Hazardous Was | ste           |         |
|               |               |         |

#### Both Non-Hazardous and Hazardous Waste Recorded

- The checkbox is visible and editable.
- The user must check it for Hazardous Waste when selecting Tip (only) or Tip & Collect.

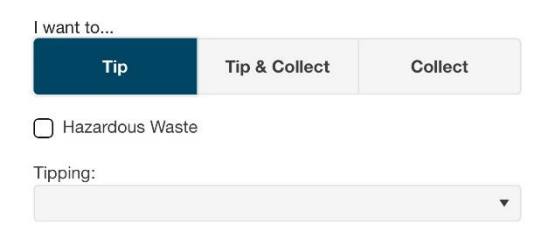

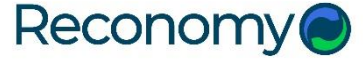

## **Site Selection**

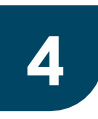

Use this screen to identify the various sites or facilities where you can tip or collect the required material.

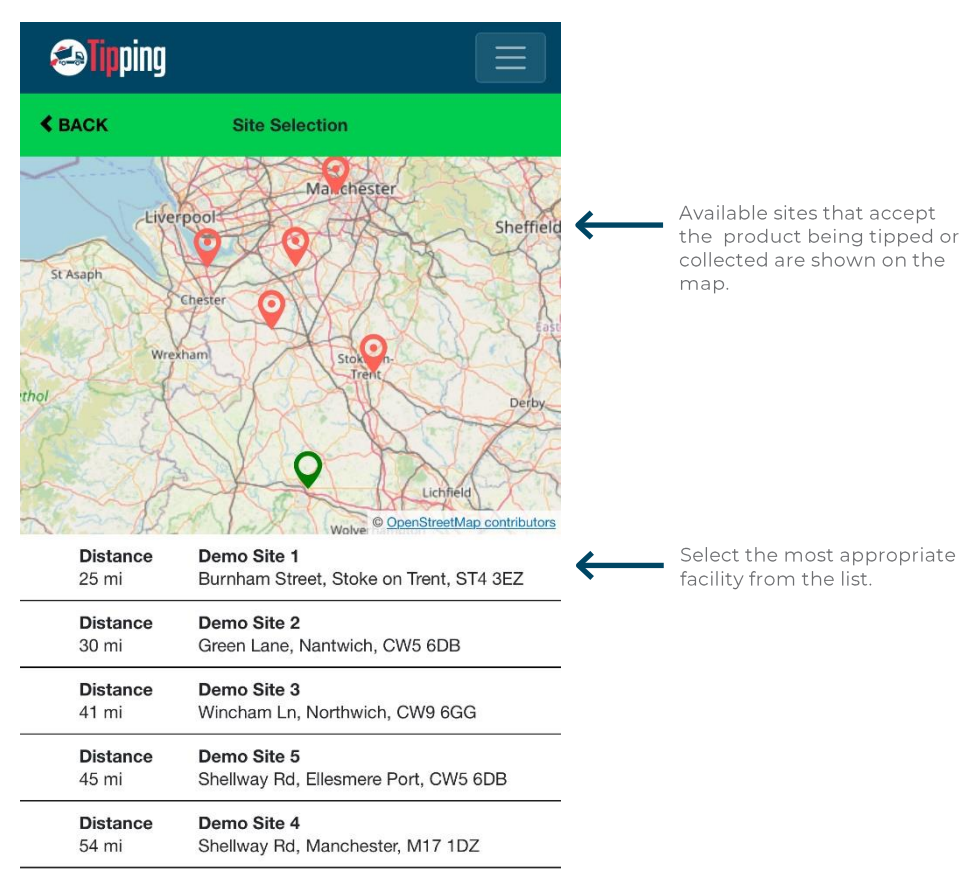

Continue

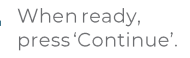

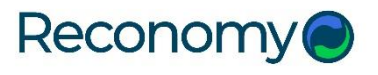

### **Place Order**

# 5

This screen summarises the creation of your new job, including the relevant movement information. Please note that once you press continue at the bottom of this screen, an order will be placed. This means that your company will receive an automated invoice for this job from Reconomy.

| <b>Sipping</b>                                                                           |                                                                                                    |                                                                                                    |
|------------------------------------------------------------------------------------------|----------------------------------------------------------------------------------------------------|----------------------------------------------------------------------------------------------------|
| ≮ BACK                                                                                   | Place Order                                                                                                    |                                                                                                    |
|                                                                                          | Burningham<br>Burningham<br>Burningham<br>Burningham                                                            | If any details are incorrect,<br>press 'Back' in the top left-<br>hand corner of the screen.                                    |
| Movement Details                                                                         |                                                                                                    |                                                                                                    |
| Customer Name                                                                            | Reconomy UK Ltd                                                                                                 | Summary of inputted                                                                                                    |
| Contract No                                                                              | 346101                                                                                                    | information for your newly                                                                                                    |
| Movement Type                                                                            | Tip Only                                                                                                    | created (current) job.                                                                                                    |
| Tipping Product                                                                          | Tarmac Containing Coal Tar                                                                                      |                                                                                                    |
| Supplier Name                                                                            | Reconomy (UK) Ltd                                                                                               |                                                                                                    |
| Disposal Site                                                                            | Reconomy (UK) Ltd                                                                                               |                                                                                                    |
| Purchase Order Nur                                                                       | mber                                                                                                    | Add PO here                                                                                                    |
| Notes                                                                                    |                                                                                                    |                                                                                                    |
| Name on bohalf of th<br>Test Driver Razvan<br>Has the waste been                         | no Waste Producor / Carrier                                                                                     | A notes section is available for<br>and additional comments<br>you need to send through.                                        |
| YES NO<br>Signature<br>By signing the below<br>apply the wate hier<br>Waste (England and | el confirm that I have full lind my duty to<br>arthy as anyund by Regulation 12 to the<br>Weak Regulation 2011. | The requirement for waste to<br>be pre-treated before<br>disposal only applies if it is<br>being taken directly to<br>landfill. |
|                                                                                          | Place Order                                                                                                    | If <b>YES</b> , please answer the additional questions (see overleaf).                                                          |
|                                                                                          |                                                                                                    | Driver signature confirms<br>that they have accepted the<br>job. Then select the green<br>tab <b>"Place Order</b> ".            |

#### Continued overleaf...

r -

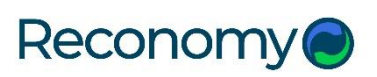

### **Create your movement**

| Has the waste been treated?<br>• YES NO                                                                                                    | If yes, the below questions will appear.                                                                                              |
|----------------------------------------------------------------------------------------------------|----------------------------------------------------------------------------------------------------|
| How has the waste been treated? Segregation  What materials have been segregated?  Tarmac Not applicable Other                                                                              | <ul> <li>Select which best describes how the waste has been treated.</li> <li>Specify what materials have been segregated.</li> </ul> |
| Pipe       Cable       Excavated Material       Not applicable       Other                                                                                                    | Specify what materials have been recycled.                                                                                            |
| Signature<br>By signing the below I confirm that I have fulfilled my duty to<br>apply the waste hierarchy as required by Regulation 12 to the<br>Waste (England and Wales) Regulation 2011. | Confirms that they have accepted the job.                                                                                             |
| Place Order                                                                                                    | Then select the green " <b>Place Order</b> " tab.                                                                                     |

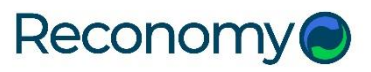

## Map navigation

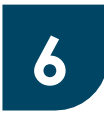

This screen should be left as a placeholder for the driver whilst enroute to the receiving / collection facility. Should the driver wish, the App can be opened with Google Maps to assist with navigation.

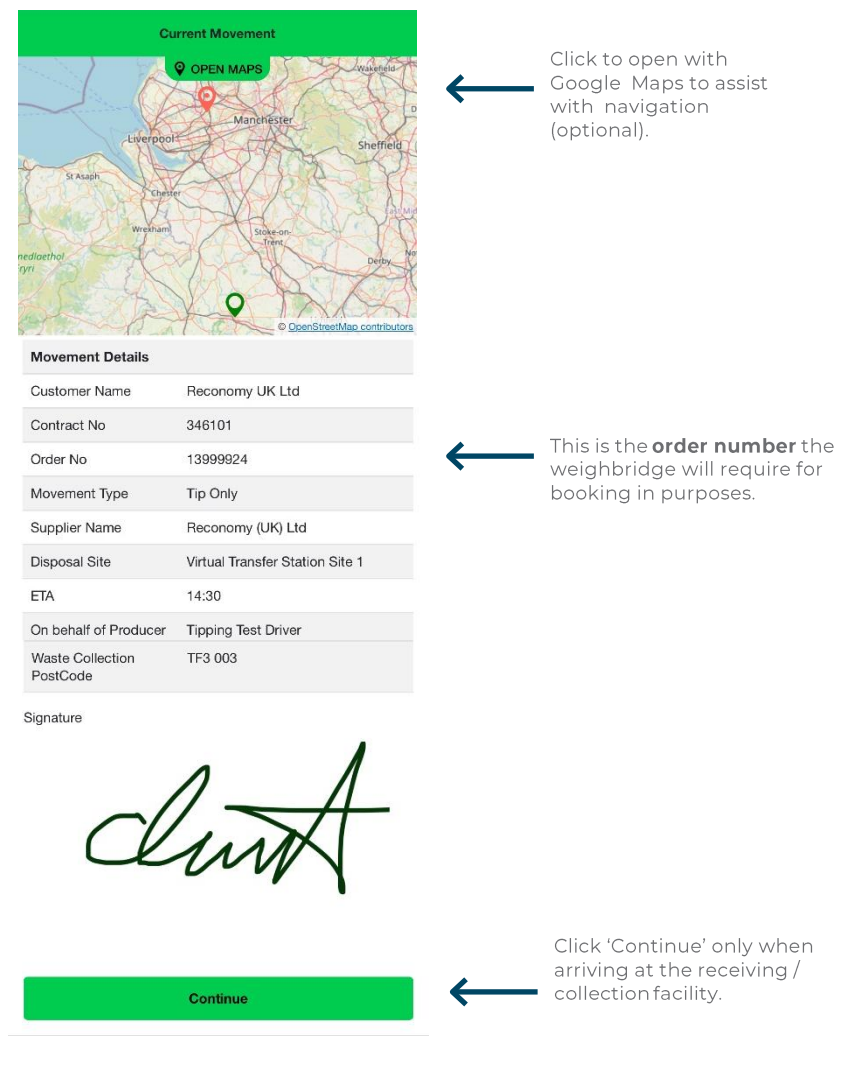

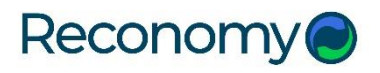

### **Receiving facility confirmation**

7

At the top of this screen, you will again see a summary of all the movement information for your current job. Below this are numerical fields to capture weight information when the vehicle arrives at the weighbridge.

| <b>«</b> ВАСК                      | Confirmation                    |
|------------------------------------|---------------------------------|
| Movement Details                   |                                 |
| Customer Name                      | Reconomy UK Ltd;                |
| Contract No                        | 346101                          |
| Tipping Order No                   | 13999924                        |
| Movement Type                      | Tip Only                        |
| Supplier Name                      | Reconomy (UK) Ltd               |
| Disposal Site                      | Virtual Transfer Station Site 1 |
| ETA                                | 14:30                           |
| On behalf of Producer<br>/ Carrier | Tipping Test Driver             |
| Photos 0/3                         |                                 |
|                                    |                                 |
| TIPPING                            |                                 |
| Gross Weight (Tonnes)              |                                 |
| 2.35                               | 4                               |
| Tare Weight (Tonnes)               |                                 |
| 1.24                               | 4                               |
| Nett Weight (Tonnes)               |                                 |
| 1 . 1 1                            | 0<br>Vaste Receiver             |

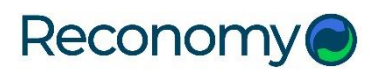

### **Receiving facility confirmation**

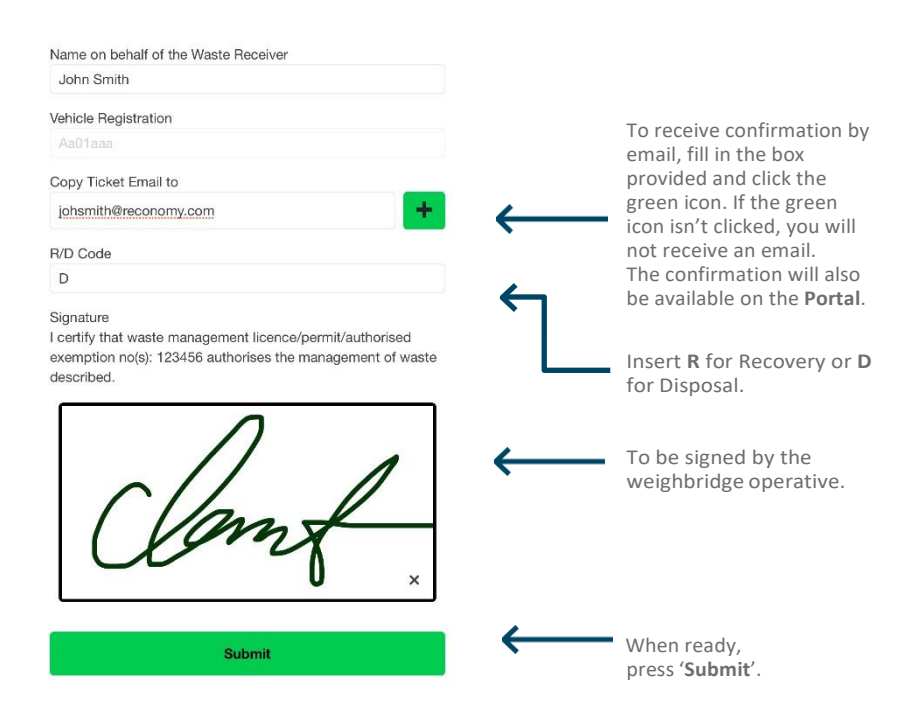

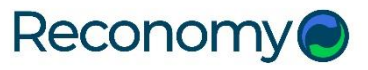

### **Completed ticket**

8

This final screen summarises the entire job, including weight data and signatures.

| Co                                                                                | mpleted Ticket                                    |              |                                                                                       |
|-----------------------------------------------------------------------------------|---------------------------------------------------|--------------|---------------------------------------------------------------------------------------|
| Completed ticket for 13                                                           | 999924                                            |              |                                                                                       |
| Movement Details                                                                  |                                                   |              |                                                                                       |
| Customer Name                                                                     | Reconomy UK Ltd;                                  |              |                                                                                       |
| Contract No                                                                       | 346101                                            |              |                                                                                       |
| Tipping Order No                                                                  | 13999924                                          | $\leftarrow$ | Job summary.                                                                          |
| Movement Type                                                                     | Tip Only                                          |              |                                                                                       |
| Supplier Name                                                                     | Reconomy (UK) Ltd                                 |              |                                                                                       |
| Disposal Site                                                                     | Virtual Transfer Station Site 1                   |              |                                                                                       |
| ETA                                                                               | 14:30                                             |              |                                                                                       |
| On behalf of Producer<br>/ Carrier                                                | Tipping Test Driver                               |              |                                                                                       |
| Weight details                                                                    |                                                   |              |                                                                                       |
| Tipping                                                                           |                                                   |              |                                                                                       |
| Gross Weight (Tonnes)                                                             | 2.354                                             |              |                                                                                       |
| Tare Weight (Tonnes)                                                              | 1.244                                             |              |                                                                                       |
| Nett Weight (Tonnes)                                                              | 1.110                                             |              |                                                                                       |
| Signatures<br>CLUA<br>Tipping Test Driver<br>On Behalf of the<br>Producer/Carrier | Test Driver<br>On Behalf of the Waste<br>Receiver |              | Signatures from waste<br>carrier (driver) and<br>receiver (weighbridge<br>operative). |
|                                                                                   |                                                   |              | Click <b>'Complete</b> ' to                                                           |

Complete

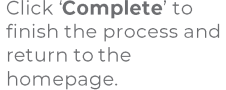

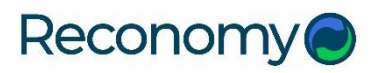

### **Useful information**

For dedicated support please call us on

# 01952 211787

appsupport@reconomy.com

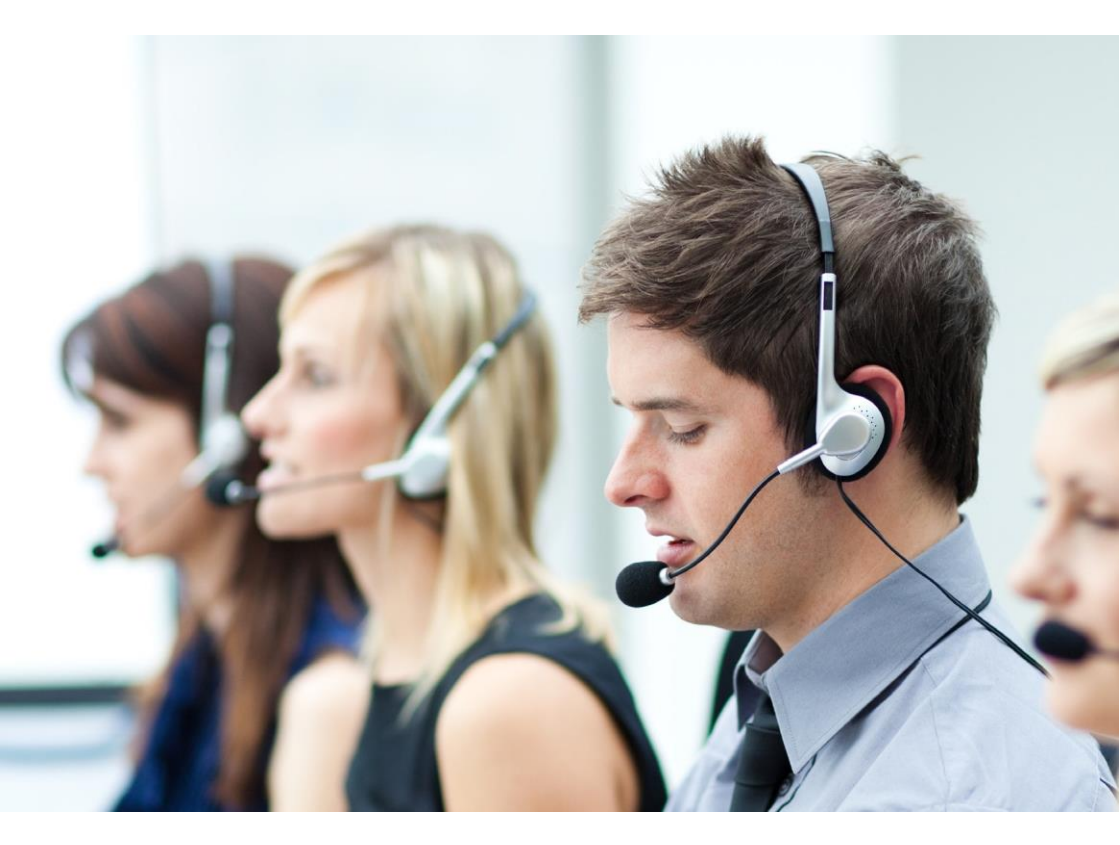

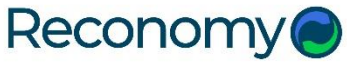

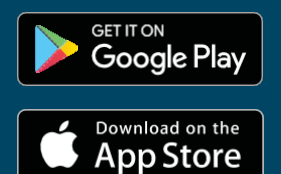

Search Reconomy Tipping

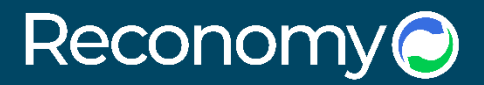

Reconomy

Kelsall House Stafford Court Stafford Park 1 Telford Shropshire TF3 3BD

01952 216 202 sales@reconomy.com

reconomy.com